## Lenovo ThinkShield Secure Wipe on Workstation

ThinkStation: PX-P7-P5-P3-P360-P358-P350

ThinkPad P-Series Workstations

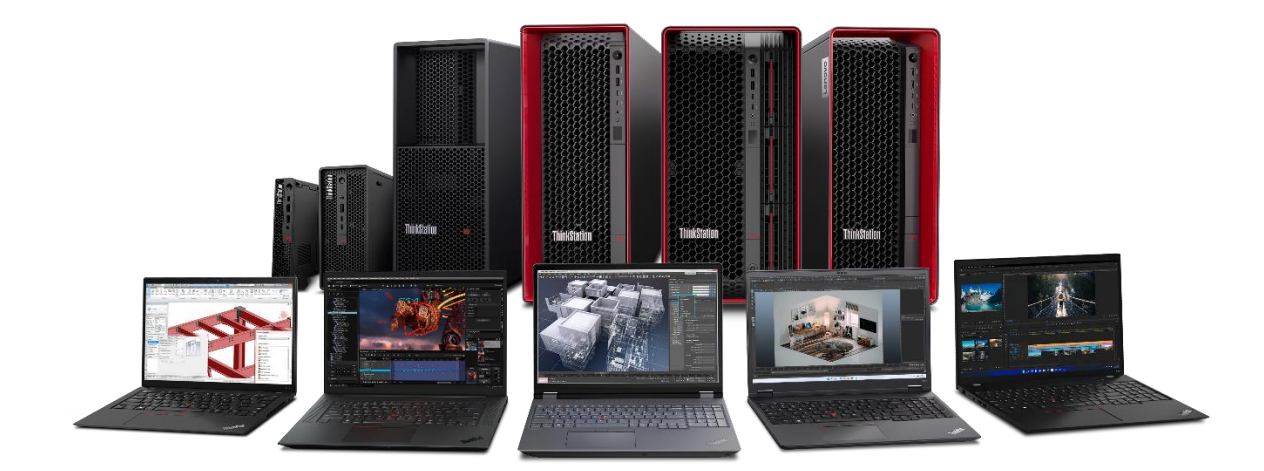

#### **Table of Contents**

| Overview                                     | . 3 |
|----------------------------------------------|-----|
| Section 1 – Prepare Drive(s) for Secure Wipe | . 4 |
| Section 2 – Secure Wipe on ThinkStation      | . 9 |
| Section 4 – Secure Wipe on ThinkPad          | 14  |
| Section 5 – Revision History                 | .19 |

#### Overview

The purpose of this document is to provide guidelines for users on how to securely erase SATA and M.2 drives in select Lenovo ThinkStations and ThinkPads using the built-in ThinkShield Secure Wipe feature. Secure Wipe is available for drives utilizing the onboard controller. Secure Wipe for drives utilizing external controllers is not currently supported.

Some last generation and legacy ThinkStation platforms utilize Secure Erase instead of Secure Wipe. For more information on that feature, please see the ThinkStation Secure Erase whitepaper.

#### Section 1 – Prepare Drive(s) for Secure Wipe

The following instructions will cover the steps required to use ThinkStation BIOS to securely erase SATA HDD/SSD and M.2 NVMe drives.

To avoid erasing incorrect drives, Lenovo recommends users remove any drives not targeted for erasure to ensure only the intended drive is erased. If the user does not wish to remove any drives from the system, it is <u>highly</u> recommended to externally back up data from non-targeted drives to avoid accidental loss of data.

The ThinkShield Secure Wipe feature works best when erasing single drives rather than an entire RAID array or its members sequentially. It is recommended to switch the system's storage setting to AHCI and erase each drive individually.

Magnetic rotating drives will take significantly longer to erase compared to M.2 and SSD drives due to the nature of the older technology. Using legacy erasure methods may also increase the process duration for any drive type. Large capacity HDDs may take hours to complete, and the system cannot be used while the process is occurring.

 With the target drive connected to the system, power on the system and press "F1" at the Lenovo splash screen to enter the BIOS setup. Navigate to the "Devices" tab and select the "Storage Setup". This may appear as "ATA Drive Setup" on some systems. Press enter.

| <b>ThinkStation</b>                                                                       | USB Setup Select this option to configure your system's USB port.     Storage Setup Color this configure way system's dependence                                                                                                    |
|-------------------------------------------------------------------------------------------|----------------------------------------------------------------------------------------------------|
| Start Menu<br>Main<br>Pevices<br>Advanced<br>Power<br>Security<br>Startup<br>Exit<br>Exit | <ul> <li>&gt; Video Setup         Select this option to configure your system's video.</li> <li>&gt; Audio Setup         Select this option to configure your system's audio.</li> <li>&gt; Network Setup         Select this option to configure your system's network.</li> <li>&gt; PCIe Setup         Select this option to configure your system's PCIe slot.</li> </ul> |
| F1 Help<br>ESC Exit                                                                       | 1         Select Item         +/-         Change Values         F9         Setup Defaults           ↔         Select Menu         Enter         Select > Sub-Menu         F10         Save and Exit                                                                                                    |
|                                                                                           | Version 2.21.0052. Copyright (C) 2023 AM1                                                                                                    |

2. Make sure the "Configure SATA as" option is set to "AHCI".

| I IIIIIKƏLALIVII.    | SATA Controller<br>Select whether to enable or disable SATA controller.                                                                                                    | Enabled 🗸                              |
|----------------------|----------------------------------------------------------------------------------------------------|----------------------------------------|
|                      | SATA Drive 1<br>Select whether to enable or disable SATA drive 1.                                                                                                    | Enabled 🗸                              |
| G Main               | SATA Drive 2<br>Select whether to enable or disable SATA drive 2.                                                                                                    | Enabled 🗸                              |
| 🖞 Devices            | SATA Drive 3<br>Select whether to enable or disable SATA drive 3.                                                                                                    | Enabled 🗸                              |
| 求 Advanced           | M.2 Drive 1<br>Select whether to enable or disable M.2 drive 1.                                                                                                    | Enabled 🗸                              |
| A Security           | M.2 Drive 2<br>Select whether to enable or disable M.2 drive 2.                                                                                                    | Enabled                                |
| 🚣 Startup<br>[→ Exit | MCIO Drive<br>Select whether to enable or disable MCIO drive.                                                                                                    | Enabled 🗸                              |
| Lenovo.              | Configure SATA as<br>Select AHCI/RAID Mode.<br>NOTE:<br>Device driver support is required for AHCI or RAID. Depending on how the<br>hard disk image was installed, changing this setting may prevent the<br>system from booting. | AHCI V                                 |
| F1 Help<br>ESC Exit  | 1↓         Select Item         +/-         Change Values           €→         Select Menu         Enter         Select > Sub-Menu                                                                                                | F9 Setup Defaults<br>F10 Save and Exit |

3. Some platforms' RAID options may be listed under Advanced→"Intel® VROC SATA Controller" (for SATA RAID) or "Intel® Virtual RAID on CPU" (for M.2 NVMe VMD RAID). These titles may vary by platform. RAID arrays can be deconstructed in these menus.

| ThinkStation                    | Common RefCode Configuration     Displays and provides option to change the Common RefCode Settings.     Intel(R) Manageability     Contains Intel vPro features. |                   |
|---------------------------------|----------------------------------------------------------------------------------------------------|-------------------|
| Start Menu                      |                                                                                                    |                   |
| 에 Main<br>谷 Devices             | > Intel(R) Total Memory Encryption<br>Contains Intel(R) Total Memory Encryption features.                                                                         |                   |
| Advanced     Power     Security | <ul> <li>Intel(R) VROC SATA Controller</li> <li>This formset allows the user to manage RAID volumes on the Intel(R) RAID<br/>Controller</li> </ul>                |                   |
|                                 | Intel(R) Virtual RAID on CPU<br>This formset allows the user to manage Intel(R) Virtual RAID on CPU                                                               |                   |
| _                               | BIOS Self-healing<br>[Enabled] Enable BIOS Self-healing feature<br>[Disabled] Disable BIOS Self-healing feature                                                   | Enabled           |
| Lenovo                          | BIOS Never Crash<br>[Enabled] Enable BIOS Never Crash feature<br>[Disabled] Disable BIOS Never Crash feature                                                      | Enabled           |
| F1 Help                         | Select Item +/- Change Values     Select Select > Sub-Menu                                                                                                    | F9 Setup Defaults |

4. For all systems, to perform Secure Wipe, a password must be assigned to the drive. If a password is not assigned now, the user will be prompted later in the Secure Wipe process to assign one. To do this, navigate to Security→Hard Disk Password. Highlight "SATA Drive # Password" or "M.2 Drive # Password" and press enter.

| ThinkStation.                                                                                           | ←<br>Hard Disk Password                                                                                                    |                                        |
|----------------------------------------------------------------------------------------------------|----------------------------------------------------------------------------------------------------|----------------------------------------|
| Start Menu<br>命 <sup>Main</sup><br>완 Devices                                                            | M.2 Drive 1 Password [Disabled]<br>Hard Disk Password prevents unauthorized users from accessing the data<br>on the Hard Disk. In addition to the User Password, an optional Admin<br>Password can be used to recover the disk if the User Password is lost.<br>NOTE:<br>If several disks are present, suggest to set all Hard Disk Passwords to the<br>same.                                                                               |                                        |
| <ul> <li>※ Advanced</li> <li>&gt; Power</li> <li>Security</li> <li>▲ Startup</li> <li>→ Exit</li> </ul> | Require HDP on System Boot<br>[Auto] Hard Disk Password (HDP) will be required if the Hard Disk is in lock<br>status when the system starts from the full off, hibernate or restart state.<br>[Power On] Hard Disk Password (HDP) will be required when the system<br>starts from the full off or hibernate state.<br>[No] HDP will not be required. However, HDP will be required when the hard<br>disk is attached to a different system. | Auto 🗸                                 |
| Lenovo.                                                                                                 | Block SID Authentication<br>[Enabled] - TCG Storage device will block attempts to authenticate the SID<br>authority unit a subsequent device power cycle occurs.<br>[Disabled] - Allow SID authentication in TCG Storage device at the next<br>system boot only, not all subsequent boots.                                                                                                    | Enabled 🗸                              |
| F1 Help<br>ESC Exit                                                                                     | All         Select Item         +/-         Change Values           ↔         Select Menu         Enter         Select > Sub-Menu                                                                                                    | F9 Setup Defaults<br>F10 Save and Exit |

5. A "Setup Confirmation" box will appear. Select "User" or "Single Password" and press enter. The dual password option may also be selected, however only the single user password is required for the Secure Wipe feature.

| In the Disk Password [Disabled]<br>Drive 1 Password [Disabled]<br>Disk Password prevents unauthenized users from accessing the data<br>he Hand Disk. In addition to the User Password, an optional Admin<br>word can be used to recover the disk if the User Password is lost.<br>Event disks are present, suggest to set all Hard Disk Passwords to the<br>e. |                                                                                                    |                                                                                                    |
|----------------------------------------------------------------------------------------------------|----------------------------------------------------------------------------------------------------|----------------------------------------------------------------------------------------------------|
|                                                                                                    |                                                                                                    |                                                                                                    |
|                                                                                                    |                                                                                                    |                                                                                                    |
| tup Confirmation                                                                                                    |                                                                                                    |                                                                                                    |
|                                                                                                    |                                                                                                    |                                                                                                    |
| lect "Single Password" only or "Dual Password (Admin+User)"                                                                                                    |                                                                                                    | ~                                                                                                    |
| [Single Password] [Dual Password (Admin+User)] Cancel                                                                                                    |                                                                                                    |                                                                                                    |
| HDP will not be required. However, HDP will be required when the bard is attached to a different system.                                                                                                    | and the second second s |                                                                                                    |
|                                                                                                    | Enabled                                                                                                    | ~                                                                                                    |
| bled] - TCG Storage device will block attempts to authenticate the SID<br>only until a subsequent device over cycle occurs.<br>abled] - Allow SID authentication in TCG Storage device at the next<br>im boot only, not all subsequent boots.                                                                                                    |                                                                                                    |                                                                                                    |
|                                                                                                    |                                                                                                    |                                                                                                    |
|                                                                                                    | tup Confirmation         ect "Single Password" only or "Dual Password (Admin+User)"         [Single Password]       [Dual Password (Admin+User)]         Cancel         HDP will not be required However, HDP will be required when the bard is attached to a different system.         k SID Authentication         leed]       -TGS Storage device will block attempts to authenticate the SID only until a subsequent device power cycle occurs.         bled]       -Allow SID authentication in TGS Storage device at the next in boot only, and all subsequent boots.                                                                                                    | tup Confirmation         ect "Single Password" only or "Dual Password (Admin+User)"         [Single Password]       [Dual Password (Admin+User)]         Cancel         HDP will not be required. However, HDP will be required when the hard is attached to a different system:         k SID Authentication       Enabled         led]       TGS Storage device will block attempts to authenticate the SID only until a subsequent device power cycle occurs.         ubed] - Allow SID authentication in TGS Storage device at the next in boot only, not all subsequent tools. |

6. Choose a simple, temporary password and confirm it. <u>Write down this</u> <u>password as it will be needed later.</u> Select "Yes" to continue. This password will also be erased alongside all data on the drive.

| i iiiiik9fgfif                                                  | Hard Disk Pass        | sword           |                 |          |
|-----------------------------------------------------------------|-----------------------|-----------------|-----------------|----------|
| Start Menu                                                      | NVMe 1 Password       |                 |                 |          |
| Main<br>C Devices                                               | Enter New Password    |                 | Show Password   |          |
| * Advanced                                                      | Confirm New Password  |                 | Keyboard Layout | ~        |
| <ul> <li>Becurity</li> <li>▲ Startup</li> <li>→ Exit</li> </ul> |                       |                 | 51 <u>6</u> 131 |          |
| Lenovo                                                          |                       | Yes No          | =               | ~        |
| F1 Help                                                         | <b>1↓</b> Select Item | +/- Change Valu | es F9 Setup     | Defaults |

7. A "Setup Notice" box will be prompted, displaying that the changes have been saved. Press "Continue".

| ThinkStation     | Hard Disk Password M.2 Drive 1 Password [Disabled]                                                                                                    |           |
|------------------|----------------------------------------------------------------------------------------------------|-----------|
| Start Menu       | Hard Disk Password prevents unauthorized users from accessing the data<br>on the Hard Disk. In addition to the User Password, an optional Admin<br>Password, an optional Admin                                                                                  |           |
| 🔂 Main           |                                                                                                    |           |
| <b>삼</b> Devices |                                                                                                    |           |
| ₩ Advanced       | Setup Notice                                                                                                    |           |
| O Power          |                                                                                                    |           |
|                  | Changes have been saved.                                                                                                    | ~         |
| 🝰 Startup        | Continue                                                                                                    |           |
| ⇒ Exit           | [No] HDP will not be required. However, HDP will be required when the hard<br>disk is attached to a different system.                                                                                                    |           |
|                  |                                                                                                    | Enabled 🗸 |
| Lenovo           | [Enabled] - TGG Storage device will block attempts to authenticate the SID<br>authority until a subsequent device power cycle occurs.<br>[Disabled] - Allow SID authentication in TGG Storage device at the next<br>system boot only, not all subsequent boots. |           |
|                  | Select Item +/- Change Values     Select > Select > Sub-Manu                                                                                                    |           |
|                  | Enter Select > Sub-Menu                                                                                                    |           |

8. At this point, the system needs to be rebooted for the changes to take effect. Press "F10" function key to save and exit the BIOS setup.

| I UIUK2(ALION          | ←<br>Hard Disk Password                                                                                                    |           |
|------------------------|----------------------------------------------------------------------------------------------------|-----------|
| Start Menu             | M.2 Drive 1 Password [Single Password]<br>Hard Disk Password prevents unauthorized users from accessing the<br>on the Hard Disk. In addition to the User Password, an optional Admi<br>Password can be used to recover the disk if the User Password is lost          |           |
| Main     A     Devices | NOTE:<br>If several di<br>same. Save & reset                                                                                                    |           |
| ₩ Advanced             | ? Save configuration and reset?                                                                                                    |           |
| O Power                |                                                                                                    |           |
| 🔒 Security             | Require H<br>[Auto] Hard                                                                                                    | Auto      |
| 📩 Startup              | status when<br>[Power On]<br>state from                                                                                                    |           |
| ⊨ Exit                 | [No] HDP wi<br>disk is attac Yes N                                                                                                    | lo        |
| Lenovo                 | Block SID<br>[Enabled] - TCG Storage device will block attempts to authenticate th<br>authonity until a subsequent device power cycle occurs.<br>[Disabled] - Allow SID authentication in TCG Storage device at the ne<br>system boot only, not all subsequent boots. | Enabled V |
|                        | ty Select Item +/- Change Value                                                                                                    |           |

9. Once the system starts to reboot, press "F1" at Lenovo splash screen to enter the BIOS setup again. If the system prompts to enter the "Hard Disk Password", enter the assigned password.

# Section 2 – Secure Wipe on ThinkStation

This section covers performing the Secure Wipe function for ThinkStation. The tables below list methods found on most systems. Some methods may appear/disappear depending on system model, drive type, and RAID status. Secure Wipe is available for drives utilizing the onboard controller. Secure Wipe for drives utilizing external controllers is not currently supported.

| Erase Method                   | Description                                                                                                    |
|--------------------------------|----------------------------------------------------------------------------------------------------|
| ATA Secure Erase               | This method resets all data on the drive in the standard way.                                                                     |
| ATA Cryptographic Key<br>Reset | For Full Disk Encrypted drives only. This method resets the internal encryption key, making the drive data completely unreadable. |

Legacy Methods – These methods are not guaranteed to fully erase a modern hard drive.

| Legacy Erase Method                      |
|------------------------------------------|
| US DoD 5220.22-M                         |
| Single Pass Zeros                        |
| US Navy & Air Force                      |
| CSE Canada ITSG-06 (Unclassified)        |
| British HMG Infosec Standard 5, Enhanced |
| German VSITR                             |
| Russian GOST P50739-95 Level 1           |
| Russian GOST P50739-95 Level 4           |
| RCMP TSSIT OPS-II                        |

1. Enter BIOS and navigate to "Secure Wipe" under the Security tab. Set to "Enabled". Press F10 to save the setting and reboot the system.

| <b>ChinkStation</b>                                                   | Secure Roll Back Prevention<br>[Yes] - Flash BIOS to a previous or current version is not allowed. This is the<br>default setting.<br>[No! - Flash BIOS to a previous or current version is allowed.                                                                                                    | Yes 🗸                             |
|-----------------------------------------------------------------------|----------------------------------------------------------------------------------------------------|-----------------------------------|
| Start Menu<br>命 <sup>Main</sup>                                       | Mindows UEFI Firmware Update<br>This option enables or disables windows UEFI firmware update feature.<br>[Enabled] Allow windows UEFI firmware update.<br>[Disabled] BIOS will siki pindows UEFI firmware update.<br>Smart USB Protection                                                                                                    | Enabled V                         |
| 谷 Devices<br>梁 Advanced<br>① Power                                    | Smart USB Protection could block copying data from the computer to the<br>USB storage device in Window:<br>Read Only mode: the user can copy data from USB storage device to the<br>Computer but cannot copy data from the computer to USB storage device<br>No Access mode: the user cannot use USB storage device in Windows                              | U.Subcu V                         |
| <ul> <li>Control Security</li> <li>Startup</li> <li>→ Exit</li> </ul> | Secure Wipe<br>[Enabled] Display the "secure wipe" option on the F12 BIOS Startup Menu.<br>Users can select this option to securely erase HDD data.<br>[Disabled] Hidden the "secure wipe" option on the F12 BIOS Startup Menu.<br>NOTE:<br>Some HDD will meet install error after erase, please use the "clean"<br>command of "diskpart" to clean the HDD. | Disabled V<br>Enabled<br>Disabled |
| Lenovo                                                                | > TCG Feature Setup<br>Contains TCG security features.                                                                                                    |                                   |
| F1 Help<br>FSC Evit                                                   | ↑ Select Item +/- Change Values                                                                                                    | F9 Setup Defaults                 |

2. On the Lenovo splash screen, press F12 to enter the Boot Menu. Navigate to the App Menu and select "ThinkShield secure wipe".

| <b>ThinkStation</b>   | App Menu                                                                                        |              |                   |          |
|-----------------------|-------------------------------------------------------------------------------------------------|--------------|-------------------|----------|
| 💩 Boot Menu           | Lenovo Diagnostics<br>Asset Information<br>ThinkShield secure wipe<br>Intel Management Engine B | OS Extension |                   |          |
|                       |                                                                                                 |              |                   |          |
| Lenovo                |                                                                                                 |              |                   |          |
| <b>↑↓</b> Select Item | €Э Select Menu                                                                                  | Enter        | Select > Sub-Menu | ESC Exit |

3. ThinkShield will load and list available drives in the system that can be wiped. Click "NEXT" to proceed.

| ThinkShield                             | ×                                        |
|-----------------------------------------|------------------------------------------|
| ThinkShieldTM secure wipe<br>- v1.9.1 - |                                          |
|                                         | What storage device do you want to wipe? |
|                                         | € 🚍 SAMSUNG HZVLBITOHBLR-000L7           |
|                                         | P1                                       |
|                                         |                                          |
| Lenovo.                                 | NEXT >                                   |
|                                         |                                          |

4. Select the preferred erasure method. "ATA Secure Erase" will be used in this example. Click "NEXT".

| Thinkshield TM secure wipe         - v1.9.1 -         Which method do you want to use?         Show Legacy Methods         This method resets all data on the drive in the standard way.         Completion time: varies according to storage capacity. | ThinkShield                             | ÷                                                                                                    | × |
|----------------------------------------------------------------------------------------------------|-----------------------------------------|----------------------------------------------------------------------------------------------------|---|
| Hick method do you want to use?                                                                                                    | ThinkShieldTM secure wipe<br>– v1.9.1 – |                                                                                                    |   |
| blow Legacy Methods                                                                                                    |                                         | Which method do you want to use?                                                                                                    |   |
|                                                                                                    |                                         | Show Legacy Methods       ATA Secure Erase       This method resets all data on the drive in the standard way.       Completion time: varies according to storage capacity. |   |
|                                                                                                    | Lenovo                                  | NEXT >                                                                                                    |   |

5. This is the final warning to the user that all data will be erased. Once acknowledged, click "OK".

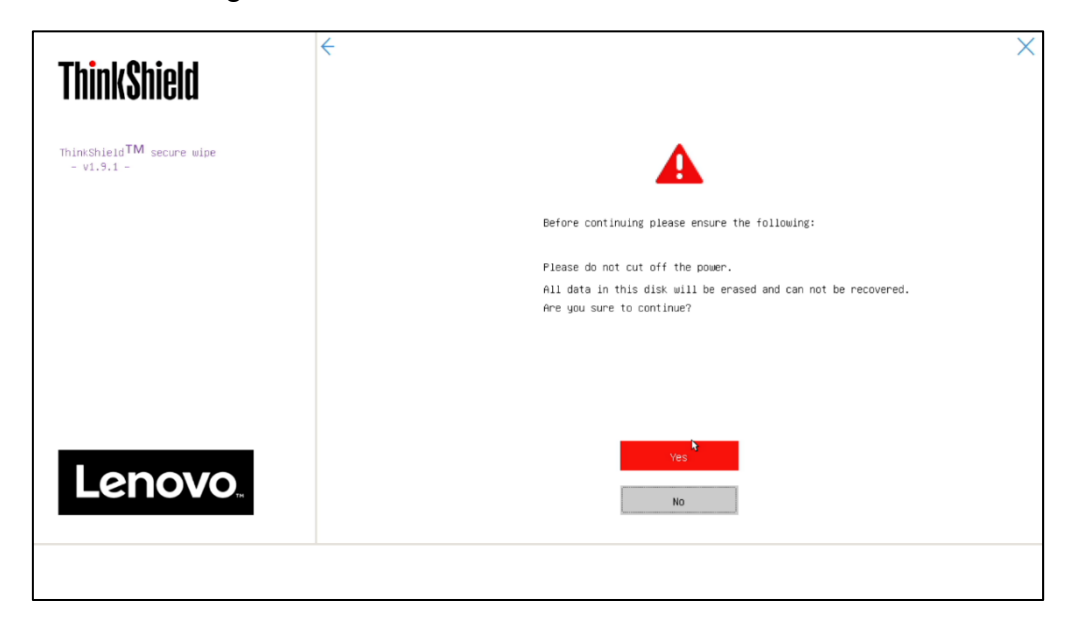

6. If the user forgot to assign a password on the drive, ThinkShield will prompt at this step to assign one to the drive.

| <b>ThinkShield</b>                      | ×                                                                                             |
|-----------------------------------------|-----------------------------------------------------------------------------------------------|
| ThinkShieldTM secure wipe<br>- v1.9.1 - |                                                                                               |
|                                         | This disk wasn't protected by HDD Password.<br>Please set the HDD Password to continue Erase. |
|                                         | Enter New Password:                                                                           |
|                                         | Confirm New Password:                                                                         |
|                                         |                                                                                               |
|                                         |                                                                                               |
|                                         | ₽.                                                                                            |
| Lenovo"                                 | NEXT >                                                                                        |
|                                         |                                                                                               |

7. The wiping process will now start. Once concluded the system will need to be rebooted. The temporary password set on the drive is now erased. Once the reboot is concluded, the system can be powered down, and the drive can safely be removed from the system. Repeat the process for any additional drives that might need to be securely wiped.

| ThinkShield                             | ×                                 |
|-----------------------------------------|-----------------------------------|
| ThinkShieldTM secure wipe<br>- v1.9.1 - |                                   |
|                                         | Data wipe is successful!          |
|                                         | Drive: SAMSUNG MZVLBITOHBLR-000L7 |
|                                         | Capacity: 953.86 GB               |
|                                         | Method: ATA Secure Erase          |
|                                         | Start: 03/01/2023 at 09:05:04     |
|                                         | End: 03/01/2023 at 09:05:05       |
|                                         | View Wipe Log Go                  |
| Lenovo                                  | Return to Top<br>Reboot           |
|                                         |                                   |

#### Section 4 – Secure Wipe on ThinkPad

The following instructions will cover the steps required to use ThinkShield feature in ThinkPad BIOS to securely erase storage drives.

1. Boot into BIOS by pressing function "F1" key at the Lenovo splash screen.

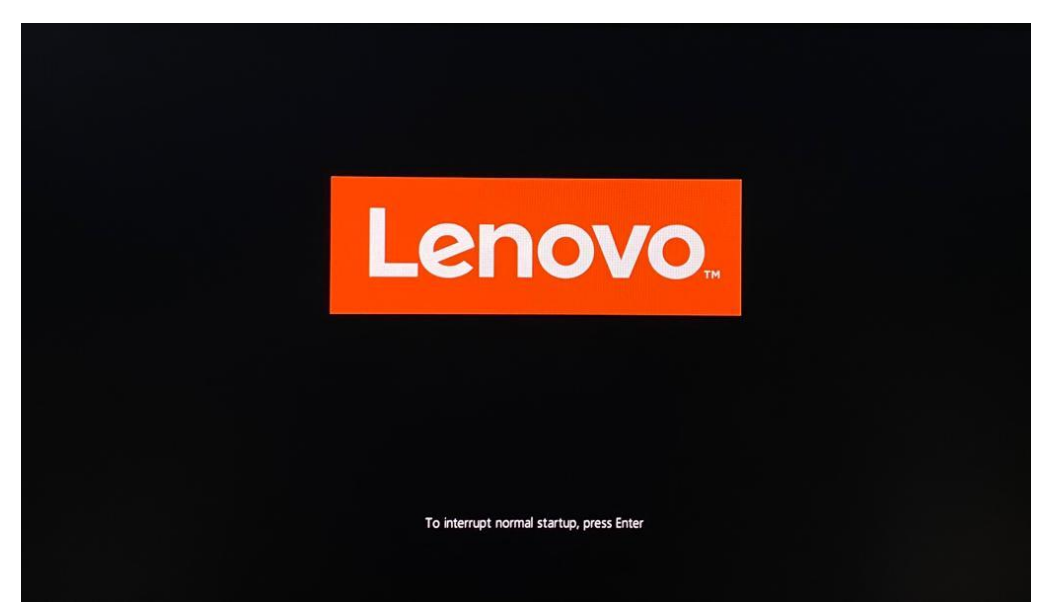

2. Once inside the BIOS setup, navigate to the "Security" menu and select "ThinkShield secure wipe".

| ThinkPad        | Security                       |          |                   |
|-----------------|--------------------------------|----------|-------------------|
| i iiiiini uu    | → Password                     |          | î                 |
| C .             | → Fingerprint                  |          |                   |
| Setup           | → Security Chip                |          |                   |
| 🛱 Main          | → UEFI BIOS Update Option      |          |                   |
| <br>فاغ Config  | → Memory Protection            |          |                   |
|                 | → Virtualization               |          |                   |
| O Date/Time     | → I/O Port Access              |          |                   |
| 🗄 Security      | → Internal Device Access       |          |                   |
| ⊥ Startup       | → Absolute Persistence® Module |          |                   |
| Restart         | → Secure Boot                  |          |                   |
|                 | → Intel® SGX                   |          |                   |
|                 | → Device Guard                 |          |                   |
| Leriovo.        | ThinkShield secure wipe        |          | ·                 |
| F1 General Help | F9 Setup Defaults              | Esc Back | F10 Save and Exit |

3. Confirm the "ThinkShield secure wipe in App Menu" is set to enabled.

| ThinkPad        | <ul> <li>← Security</li> <li>ThinkShield secure wipe</li> </ul>                                             |                   |
|-----------------|----------------------------------------------------------------------------------------------------|-------------------|
| Setup           | ThinkShield secure wipe in App Menu [On] Enable the ThinkShield secure wipe in the App Menu invoked by F12. | On                |
| 🔂 Main          | [Off] Disable the ThinkShield secure wipe in the App Menu invoked by F12.                                   |                   |
| 않 Config        |                                                                                                    |                   |
| O Date/Time     | N                                                                                                    |                   |
| 🗄 Security      | 10                                                                                                    |                   |
| 🛧 Startup       |                                                                                                    |                   |
| رع Restart      |                                                                                                    |                   |
| Lenovo.         |                                                                                                    |                   |
| F1 General Help | F9 Setup Defaults Esc Back                                                                                  | F10 Save and Exit |

4. Save and exit the BIOS setup by pressing the "F10" function key.

On reboot, load the "Boot Menu" by pressing the "F12" function key at the Lenovo splash screen. Tab over to the "App Menu" and select "ThinkShield secure wipe" option.

| ThinkPad    | App Menu<br>Setup<br>Diagnostic Splash Screen<br>Lenovo Diagnostics<br>Regulatory Information<br>ThinkShield secure wipe |                 |              |          |
|-------------|----------------------------------------------------------------------------------------------------|-----------------|--------------|----------|
| የያ App Menu |                                                                                                    |                 |              |          |
| Lenovo.     |                                                                                                    | lş.             |              |          |
| 11 Move     | Expand/Collapse                                                                                                    | Tab Switch Menu | Enter Select | Esc Exit |

5. Select the storage device to be erased and press "Next".

| ThinkShield              | >                                             |
|--------------------------|-----------------------------------------------|
| ThinkShield™ secure wipe |                                               |
|                          | What storage device do you want to wipe?      |
|                          | • 🚍 WD PC SN810 SDCQNRY-512G-1001 [476.93 GB] |
| Lenovo                   | NEXT >                                        |
|                          |                                               |

6. Select an appropriate method from the dropdown menu to securely erase the chosen drive and press "Next". "ATA Secure Erase" will be used in this example.

| ThinkShield              | <del>&lt;</del>                                               | × |
|--------------------------|---------------------------------------------------------------|---|
| ThinkShield™ secure wipe |                                                               |   |
|                          | Which method do you want to use?                              |   |
|                          | ATA Secure Erase                                              |   |
|                          | For SSD drives only.                                          |   |
|                          | This method resets all data on the drive in the standard way. |   |
|                          | Completion time: varies according to storage capacity.        |   |
|                          |                                                               |   |
| Lenovo.                  | NEXT >                                                        |   |
|                          |                                                               |   |

7. A warning will appear to confirm if the user wants to continue with the secure erase process. Select "Yes" to proceed.

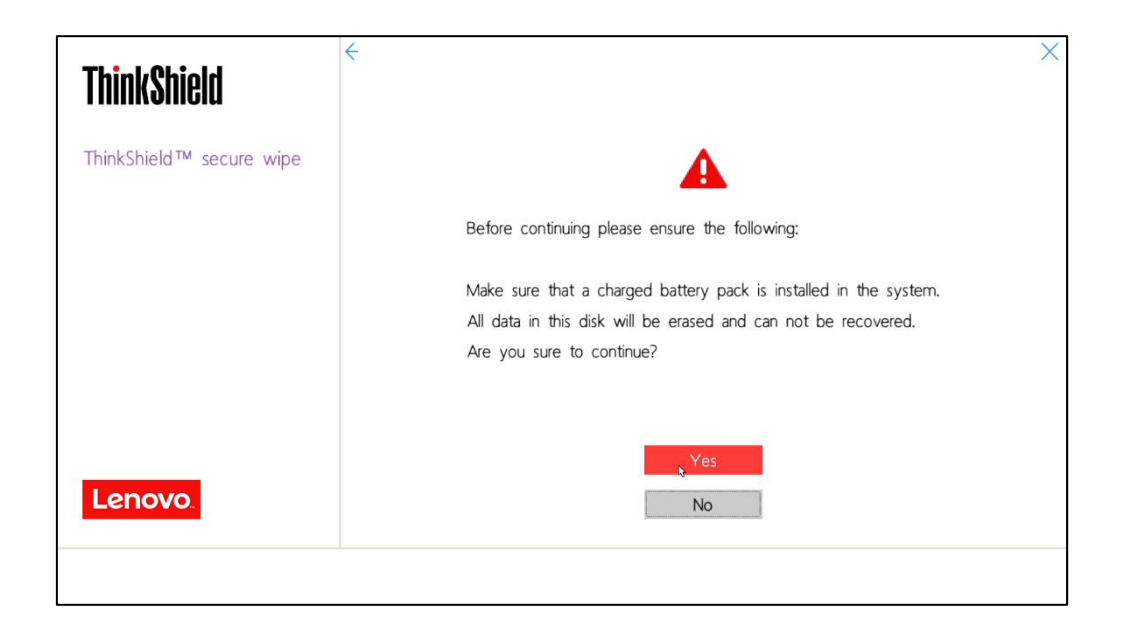

8. A progress window will appear displaying the data wiping process. Do not power off until the process is complete.

| ThinkShield              |                                                                                                    |
|--------------------------|----------------------------------------------------------------------------------------------------|
| ThinkShield™ secure wipe | DO NOT POWER OFF DURING AN WIPE<br>Data is wiping, please wait                                         |
|                          | :: 2%                                                                                                  |
| Lenovo                   | Drive:WD PC \$N810 SDCQNRY-512G-1001Capacity:476.93 GBMethod:ATA Secure EraseStart:2023/06/08 11:23:28 |
|                          | 4                                                                                                    |

9. On completion of the process, a confirmation message will be displayed. At this time, drives are wiped successfully, and the system should be rebooted for the changes to take effect. Select "Reboot".

| ThinkShield<br>ThinkShield™ secure wipe | ×                                                                                                    |
|-----------------------------------------|----------------------------------------------------------------------------------------------------|
|                                         | Data wipe is successful!                                                                                                    |
|                                         | Drive:         WD PC SN810 SDCQNRY-512G-1001           Capacity:         476.93 GB           Method:         ATA Secure Erase           Start:         2023/06/08 11:23:28           End:         2023/06/08 11:23:35 |
| Lenovo.                                 | View Wipe Log<br>Return to Top<br>Reboot                                                                                                    |
|                                         |                                                                                                    |

10. At this point, the erase procedure is complete. The temporary password on the drive is now erased. Repeat the process for any additional drives that might need to be securely erased.

### Section 5 – Revision History

| Version | Date      | Author   | Updates         |
|---------|-----------|----------|-----------------|
| 1.0     | 7/26/2023 | Chris C. | Initial Release |